### **BEFORE – Security Warning**

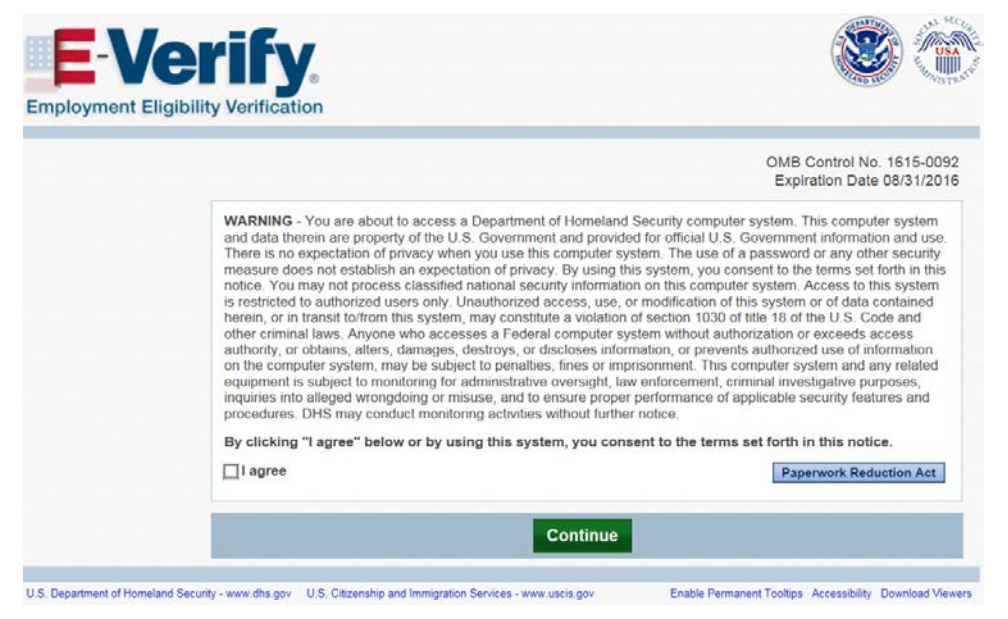

Static security warning is now a pop-up that appears over the login page. No changes to content. Pop-up is a standard mobile design layout and focuses the user on the security related content.

#### AFTER – Security Warning

| Official Website of the Department of Homeia | nd Security                                                                                                    |                                                                                                    |                                                                    |
|----------------------------------------------|----------------------------------------------------------------------------------------------------|----------------------------------------------------------------------------------------------------|--------------------------------------------------------------------|
| <b>E</b> Verify                              | WARNING - You are about to access a Department of Homeland Security computer<br>computer system and data therein are property of the U.S. Government and provide<br>Government information and use. There is no expectiation of privacy when you use it<br>system. The use of a password or any other security measure does not establish an<br>privacy. Ev using this system, you consent to the terms selforth in this notice. You m<br>classified national security information on this computer system. Access to this system<br>authorized users on it. Unauthorized access. use, or modification of this system or<br>herein, or in transit tofrom this system, may constitute a violation of section 1030 of<br>Code and other criminal laws. Arrow who accesses a Federal computer system<br>w or exceeds access authority, or obtains, alters, damages, destroys, or discloses int<br>authorized use or information on the computer system, may be subject to penalities,<br>imprisonment. This computer system and any related equipment is subject to pand<br>administrative versight, law enforcement, criminal intestigative purposes, inquiries<br>authorized use versight. | vatem This<br>for official U.S.<br>is computer<br>expectation of<br>a yinch process<br>emi is restricted to<br>data contained<br>data contained<br>data contained<br>mes or<br>ormalion, or prevents<br>lines or<br>oring for<br>into alleged |                                                                    |
| 18 state                                     | wrongdoing or misuse, and to ensure proper performance of applicable security fea<br>procedures. DHS may conduct monitoring activities without further notice.<br>By clicking "I agree" below or by using this system, you consent to the terms set                                                                                                    | tures and forth in this notice.                                                                                                    | Single –click acknowledgement                                      |
| 2. 81. 1                                     |                                                                                                    |                                                                                                    | button replaces two -click (check<br>box + button) acknowledgement |
| Ren Ren A                                    | Log In                                                                                                    | _                                                                                                    | box · button / usano medgementi                                    |
| ACCALLEN.                                    | OMB Control No. 1815-0092 Entroll                                                                                                    |                                                                                                    |                                                                    |
|                                              | Expiration Date 08/31/2016 Paperwork Reduction Act                                                                                                    |                                                                                                    |                                                                    |
|                                              |                                                                                                    | For more information contact us at 888-464                                                                                                    | s-4218 or E-Venty@dns.gov                                          |
| U.S. Department of Homeland Security U.S.    | Citizenship and Immigration Services                                                                                                    | Enable Permanent Tooltips Accessibil                                                                                                    | lity Download Viewers                                              |

# **BEFORE**– Login

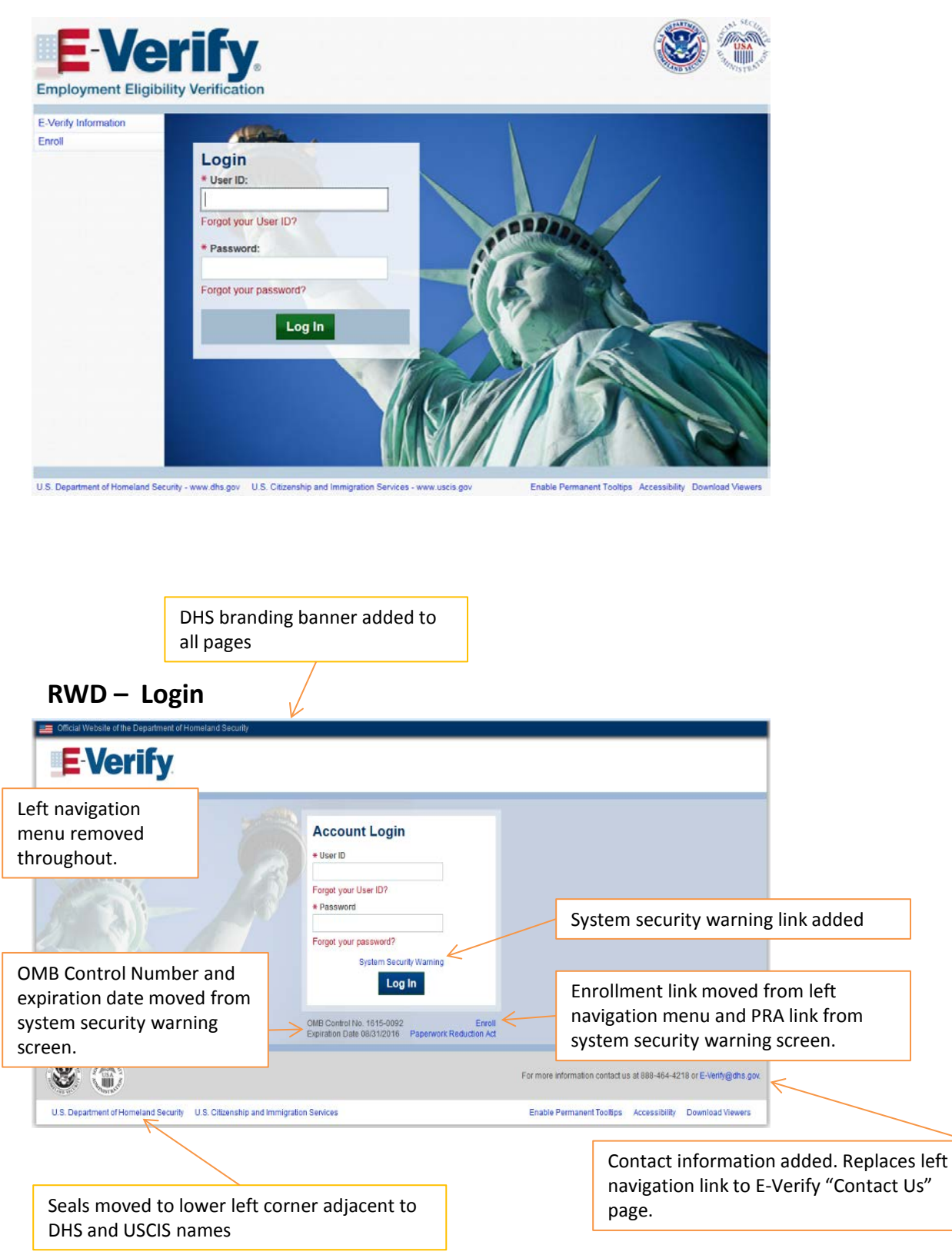

# **BEFORE – Home Screen**

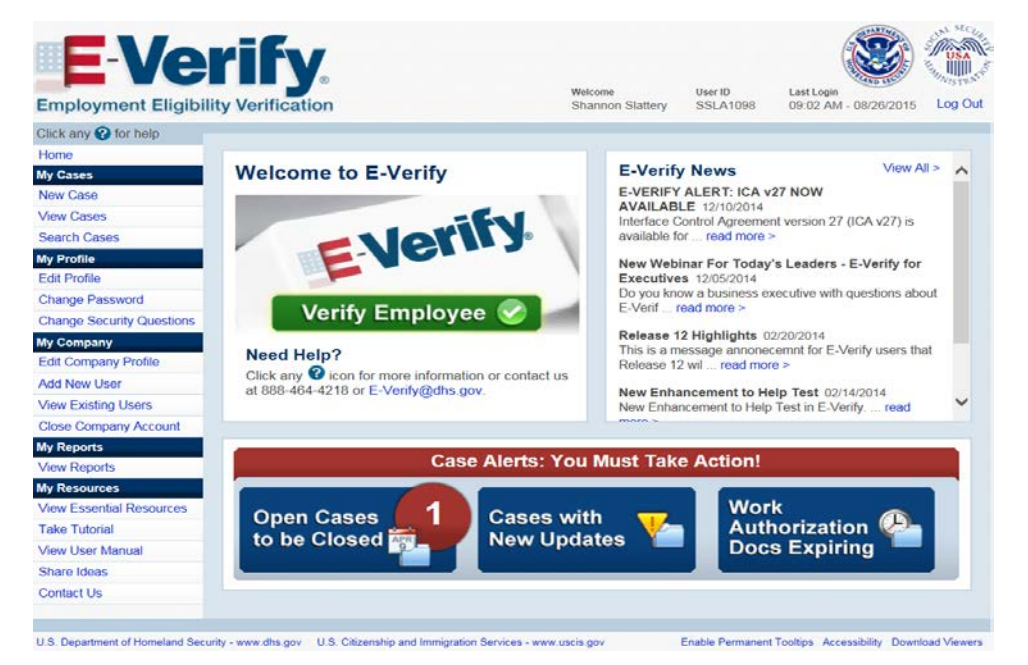

Company Name available in company profile moved to page level. Move allows users managing multiple accounts to immediately determine which account is active.

Dynamic alert banner added.

#### AFTER – Home Screen

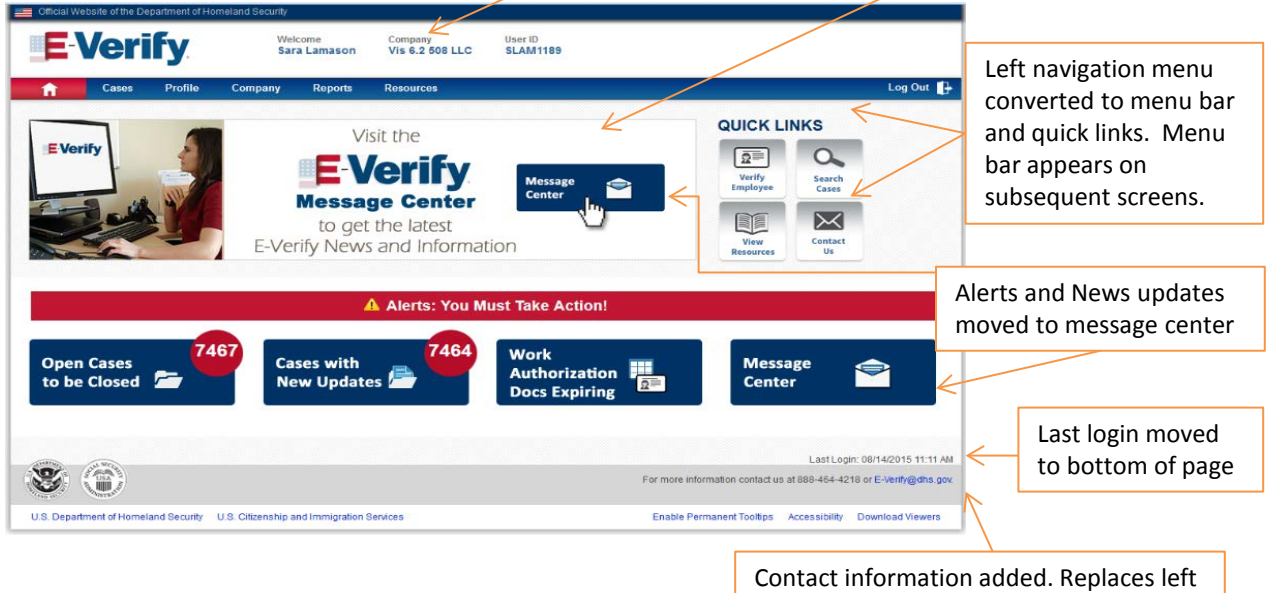

Contact information added. Replaces left navigation link to E-Verify "Contact Us" page.

# **BEFORE – Case Creation Screen 1 – Citizenship Status**

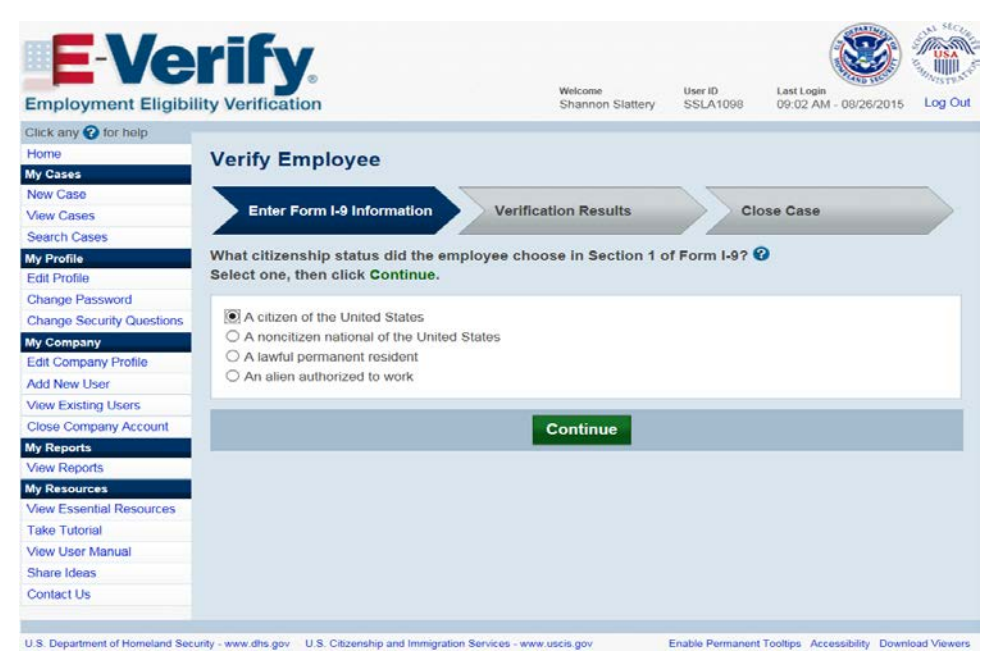

# AFTER – Case Creation Screen 1 – Biographical Information

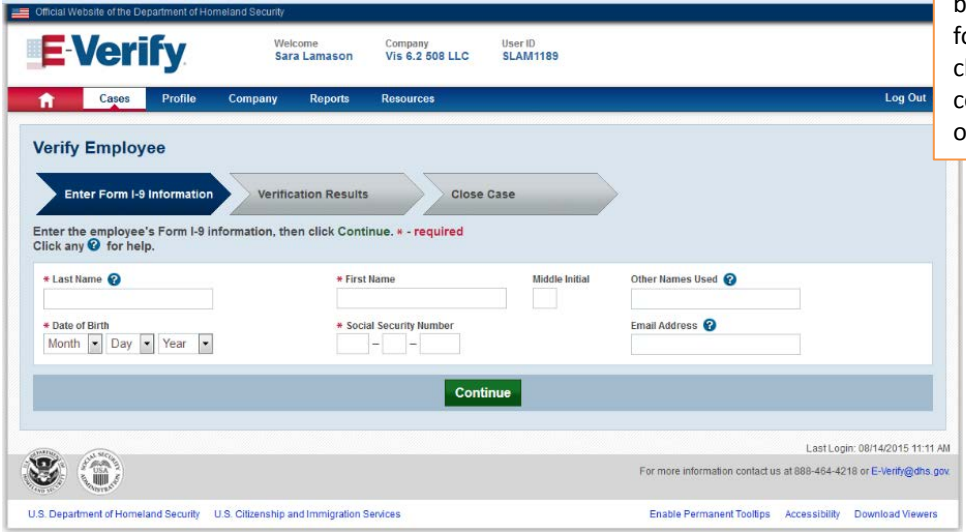

Screen reordered. Employee biographic information was previously entered on screen 5. Screens have been reordered to mirror format of Form I-9. No change to information collected. (See page 8 for original screen)

# **BEFORE – Case Creation Screen 2 – Document Type**

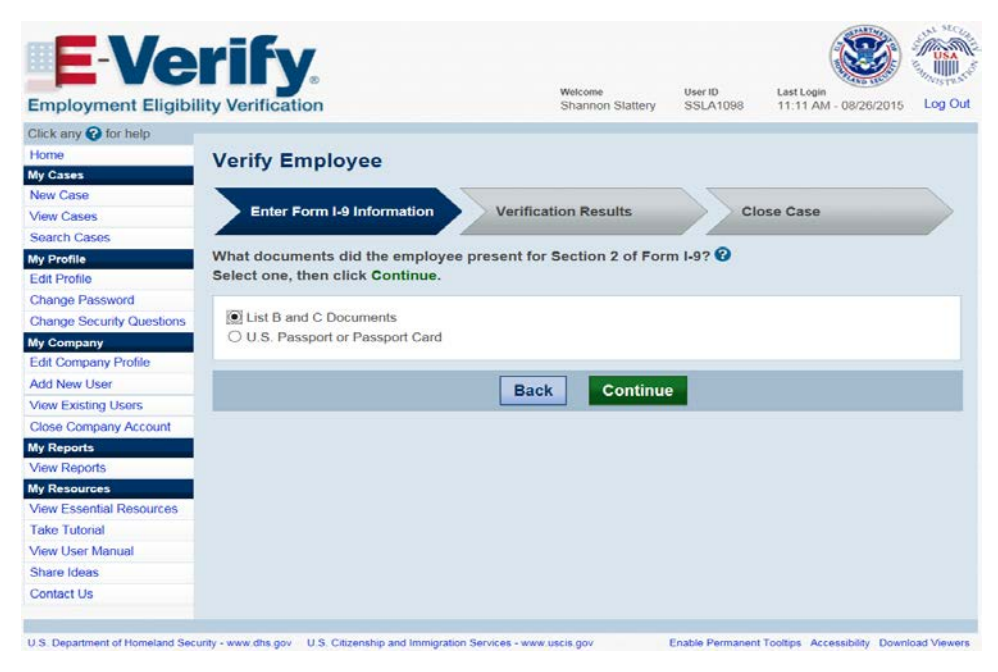

# AFTER – Case Creation Screen 2 – Citizenship Status

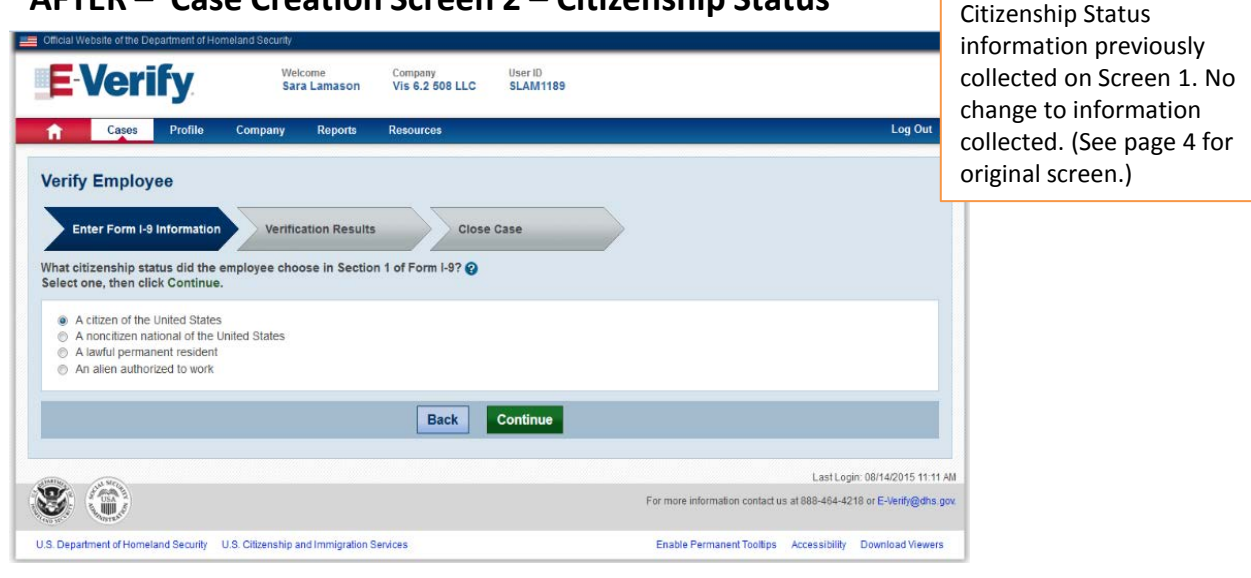

#### **BEFORE – Case Creation Screen 3 – Document Name**

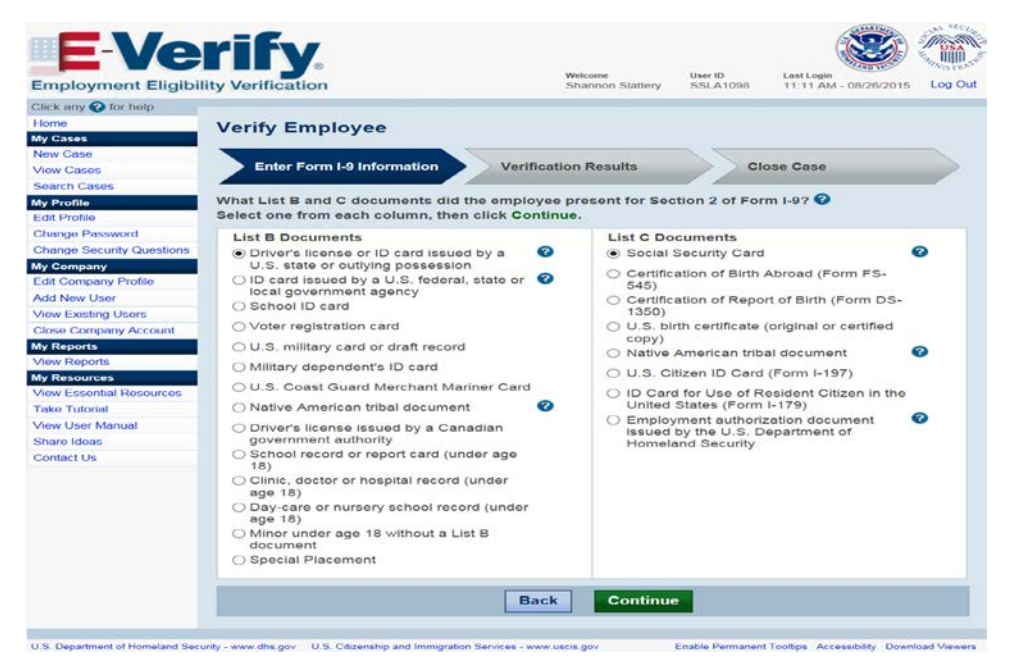

### AFTER - Case Creation Screen 3 - Document Presented

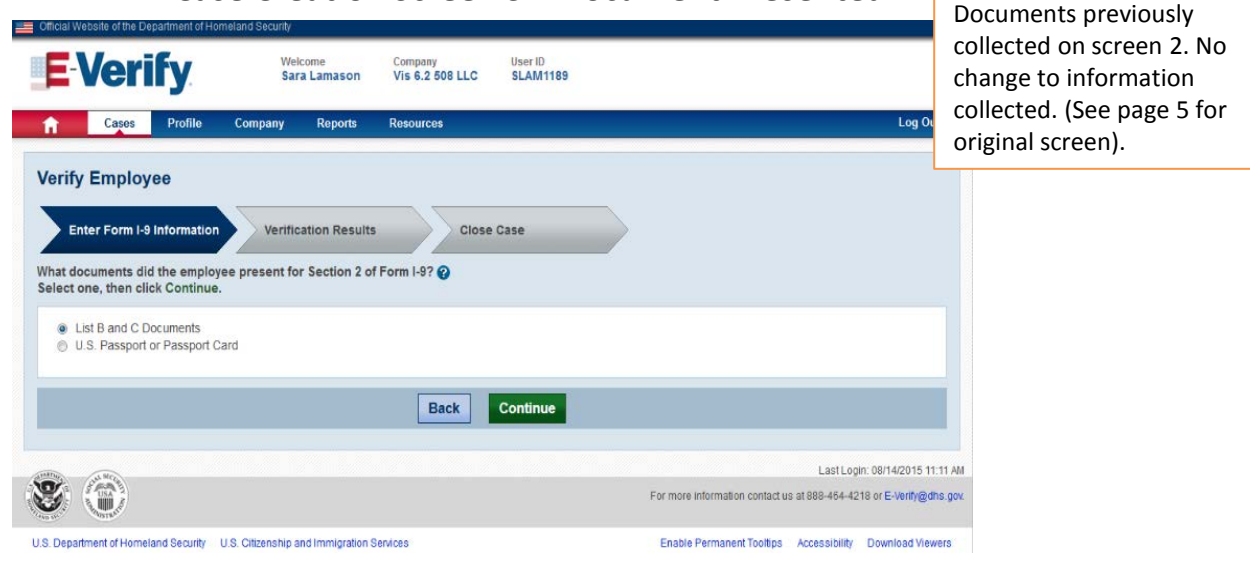

#### **BEFORE – Case Creation Screen 4 – Document Name**

| Employment Eligibi        | lity Verification  |                      | Welcome<br>Shannon Slattery | User ID<br>SSLA1098 | Last Login<br>10-57 AM - 08/31/2015 | Log Ou |
|---------------------------|--------------------|----------------------|-----------------------------|---------------------|-------------------------------------|--------|
| Click any O for help      | ing romounom       |                      |                             |                     |                                     |        |
| Home                      |                    | 1221                 |                             |                     |                                     |        |
| My Cases                  | verity Employ      | ee                   |                             |                     |                                     |        |
| New Case                  |                    |                      |                             | 1                   |                                     |        |
| View Cases                | Enter Form I-9     | Information          | Verification Results        | >> ci               | ose Case                            | $\geq$ |
| Search Cases              | _                  |                      |                             |                     |                                     |        |
| My Profile                | Select the documen | t name and state, th | en click Continue. • - rec  | quired              |                                     |        |
| Edit Profile              |                    |                      |                             |                     |                                     |        |
| Change Password           | * Document Name    | 0                    |                             |                     |                                     |        |
| Change Security Questions | Driver's license   |                      |                             |                     |                                     |        |
| My Company                | O ID card          |                      |                             |                     |                                     |        |
| Edit Company Profile      |                    |                      |                             |                     |                                     |        |
| Add New User              | * Document State   | 0                    |                             |                     |                                     |        |
| View Existing Users       | Virginia           | ~                    |                             |                     |                                     |        |
| Close Company Account     |                    |                      |                             |                     |                                     |        |
| My Reports                |                    |                      | Death Owner                 |                     |                                     |        |
| View Reports              |                    |                      | Back Continue               |                     |                                     |        |
| My Resources              |                    |                      |                             |                     |                                     |        |
| View Essential Resources  |                    |                      |                             |                     |                                     |        |
| Take Tutorial             |                    |                      |                             |                     |                                     |        |
| View User Manual          |                    |                      |                             |                     |                                     |        |
| Share Ideas               |                    |                      |                             |                     |                                     |        |
|                           |                    |                      |                             |                     |                                     |        |

# AFTER – Case Creation Screen 4 – Document List

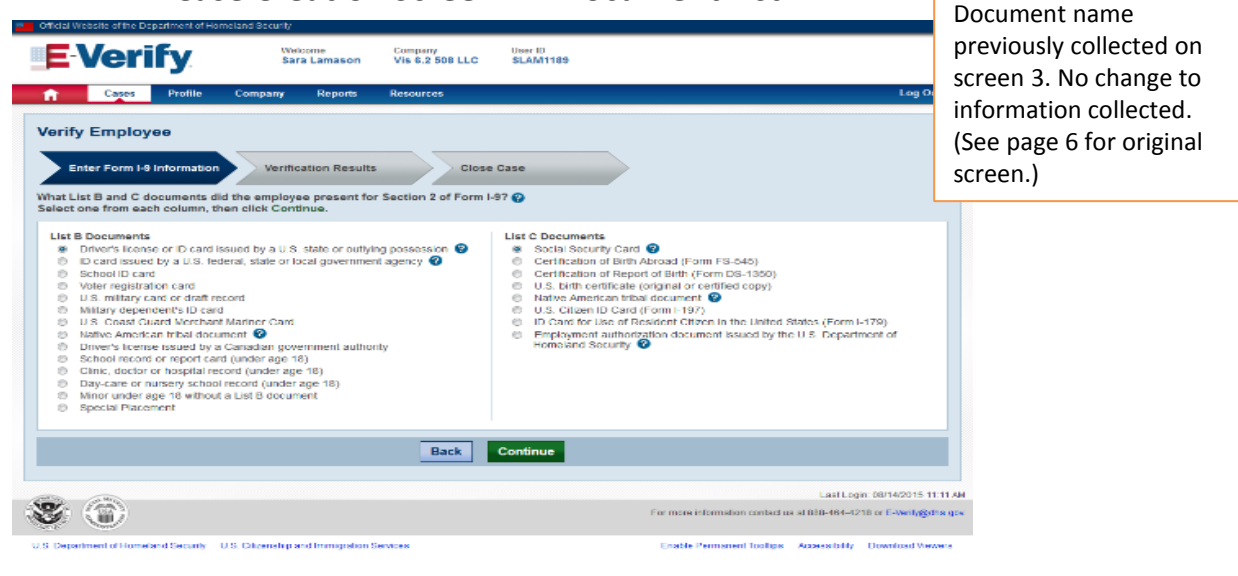

### **BEFORE – Case Creation Screen 5 – Biographical Data**

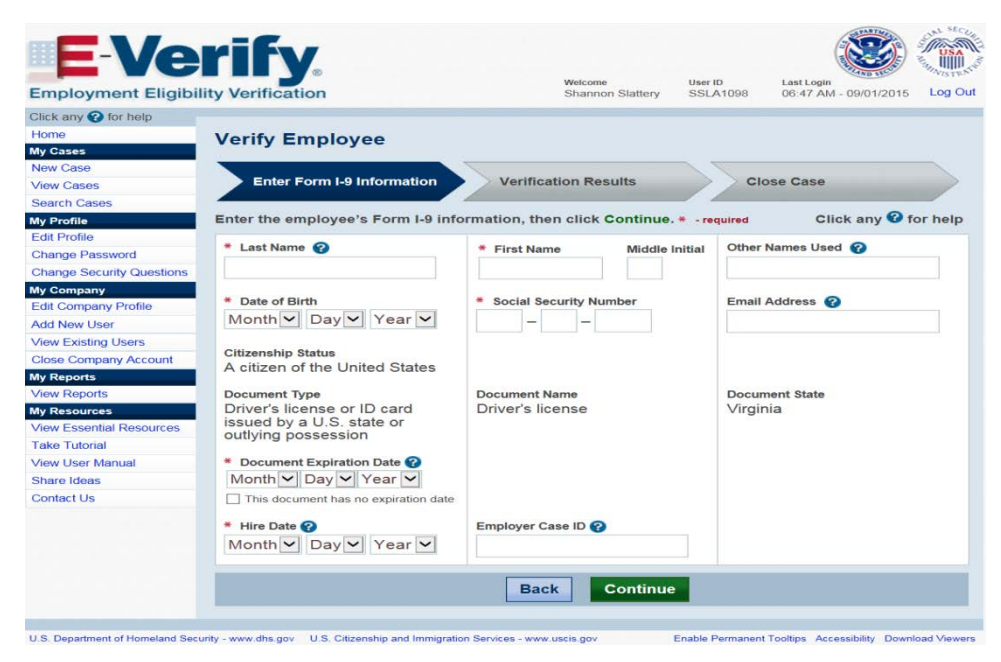

## AFTER – Case Creation Screen 5 – Document Name

| Citicial We2site of the Department of Homeland Security                                                                           | Document type previously                          |
|----------------------------------------------------------------------------------------------------|---------------------------------------------------|
| E-Verify. Welcome Company User ID<br>Sara Lamason Vis 6.2 508 LLC SLAM1189                                                        | collected on screen . No<br>change to information |
| Cases Profile Company Reports Resources Log                                                                                       | original screen.)                                 |
| Enter Form I-9 Information Verification Results Close Case Select the document name and state, then click Continue. * - required  |                                                   |
| Document Name      Diver's license     Diver's license     Diver's license     Diver's license                                    |                                                   |
| Document State      Virginia                                                                                                    |                                                   |
| Back Continue                                                                                                    |                                                   |
| Last Login: 08/14/2019                                                                                                    | 11:11 AM                                          |
| For more information contact us at 888-464-4218 or E-Verify                                                                       | @dhs.gov.                                         |
| U.S. Department of Homeland Security U.S. Citizenship and Immigration Services Enable Permanent Toollips Accessibility Download V | lewers                                            |

#### **BEFORE – Case Creation Screen 6 – Check Information**

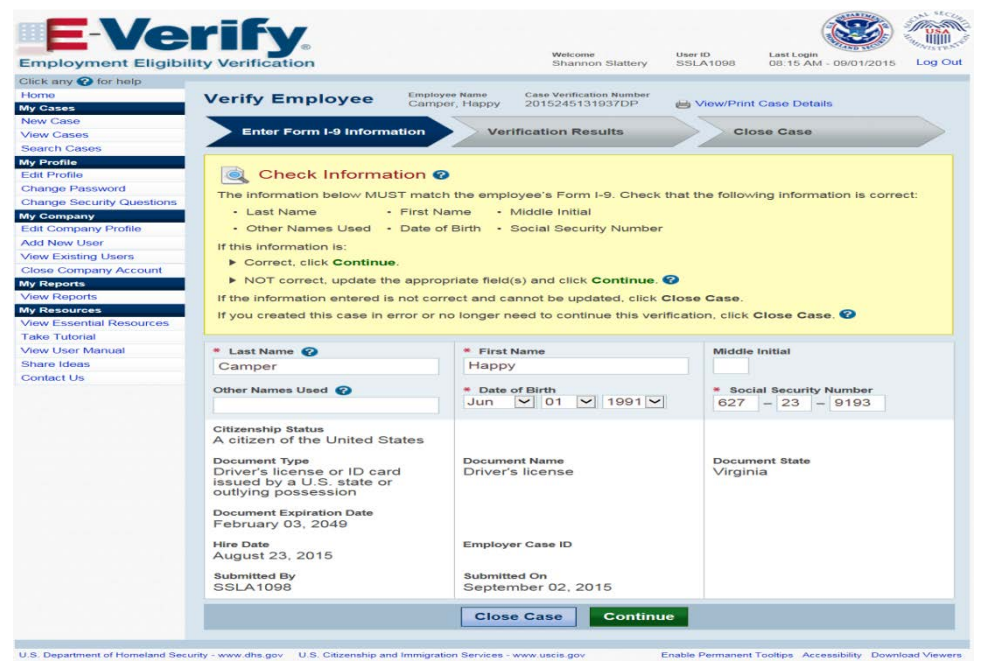

### AFTER – Case Creation Screen 6 – Check Information

| Enter Form I-9 Information                                                                                                    | rification Results                                                                                    | Close Case          |                                                                   |  |
|----------------------------------------------------------------------------------------------------|----------------------------------------------------------------------------------------------------|---------------------|-------------------------------------------------------------------|--|
| Check Information  Check Information  Check Information Below MUST match the emp Last Name Other Names Used If this information is: Correct, clck Continue. NOT correct, update the appropriate file If the information entered is not correct and | loyee's Form I-9. Check that I<br>• First Name<br>• Date of Birth<br>Id(s) and click <b>Continue.</b> | he following inform | Nation is correct<br>• Middle Initial<br>• Social Security Number |  |
| * Last Name                                                                                                    | * First Name                                                                                          | Middle Initial      | Other Names Used 🕜                                                |  |
| Camper                                                                                                    | Нарру                                                                                                 |                     |                                                                   |  |
| * Date of Birth                                                                                                    | * Social Security Number<br>627 - 23 - 9193                                                           |                     | Email Address                                                     |  |
| Citizenship Status<br>A citizen of the United States                                                                                                    |                                                                                                    |                     |                                                                   |  |
| Document Type<br>Driver's license or ID card issued by a<br>U.S. state or outlying possession                                                                                                    | Document Name<br>Driver's license                                                                     |                     | Document State<br>Alabama                                         |  |
| Document Expiration Date<br>February 03, 2049                                                                                                    |                                                                                                    |                     |                                                                   |  |
| Hire Date<br>August 23, 2015                                                                                                    | Employer Case ID                                                                                      |                     |                                                                   |  |
| Submitted By                                                                                                    | Submitted On<br>September 01, 2015                                                                    |                     |                                                                   |  |
| Lamason, Sara                                                                                                    |                                                                                                    |                     |                                                                   |  |

9

#### **BEFORE – Case Creation Screen 7 – Case Results**

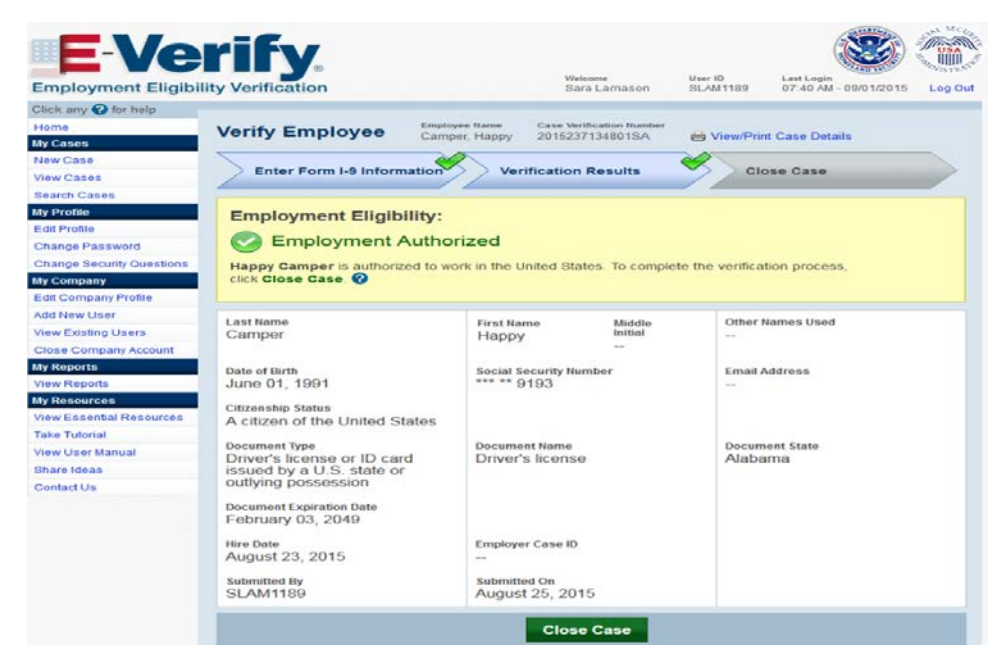

#### AFTER – Case Creation Screen 7 – Case Results

| erify Employee Employee Camper, H                                                                                                    | Name Case Verificati<br>lappy 20152371144               | ion Number<br>32FP     |                            | 🖶 View/Print Case Deta |
|----------------------------------------------------------------------------------------------------|---------------------------------------------------------|------------------------|----------------------------|------------------------|
| Enter Form I-9 Information Verificat                                                                                                    | ion Results Clos                                        | e Case                 |                            |                        |
| Employment Eligibility:                                                                                                    |                                                         |                        |                            |                        |
| Employment Authorized                                                                                                    |                                                         |                        |                            |                        |
| Happy Camper is authorized to work in the United                                                                                                    | States. To complete the verification                    | n process, click Close | Case. 🕜                    |                        |
| Last Name<br>Camper                                                                                                    | First Name<br>Happy                                     | Middle Initial         | Other Names Used           |                        |
| Date of Birth<br>January 01, 1991                                                                                                    | Social Security Number                                  |                        | Email Address              |                        |
| Citizenship Status<br>A citizen of the United States                                                                                                    |                                                         |                        |                            |                        |
| Document Type<br>Driver's license or ID card issued by a LLS                                                                                                    | Document Name<br>Driver's license                       |                        | Document State<br>Virginia |                        |
| state or outlying possession                                                                                                    |                                                         |                        |                            |                        |
| State or outlying possession<br>Document Expiration Date<br>July 01, 2020                                                                                                 |                                                         |                        |                            |                        |
| Decement Expiration Date<br>State or outlying possession<br>Document Expiration Date<br>July 01, 2020<br>Hire Date<br>August 23, 2015                                     | Employer Case ID                                        |                        |                            |                        |
| State or outlying possession<br>Document Expiration Date<br>July 01, 2020<br>Hire Date<br>August 23, 2015<br>Submitted By<br>Lamason, Sara                                | Employer Case ID<br><br>Submitted On<br>August 25, 2015 |                        |                            |                        |
| Safe or outlying possession<br>State or outlying possession<br>Document Expiration Date<br>July 01, 2020<br>Hire Date<br>August 23, 2015<br>Submitted by<br>Lamason, Sara | Employer Case ID<br>                                    | Case                   |                            |                        |